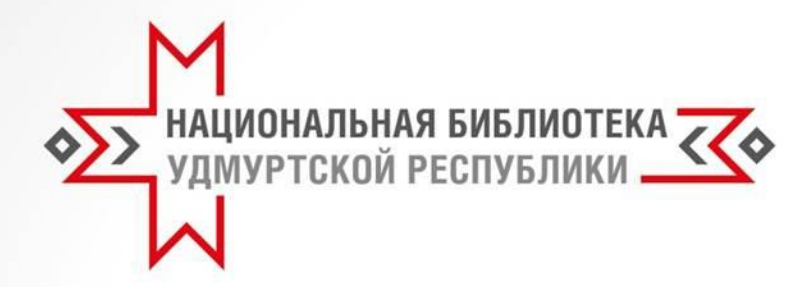

# Республиканская акция памяти «Поиск солдата»

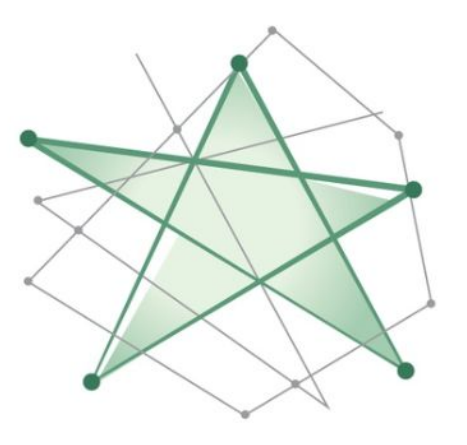

## ПОИСК Солдата

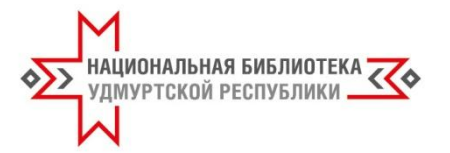

Республиканская акция памяти «Поиск солдата» заключается в организации информационно-консультационных площадок для оказания помощи жителям республики в поиске информации, уточнения фактов биографии, изыскания возможностей увековечивания памяти родственников – участников Великой Отечественной войны.

Цель – сохранение памяти о Великой Отечественной войне, ее участниках, героях и их подвигах.

#### Задачи:

- оказание помощи гражданам в установлении судеб фронтовиков, а также граждан мирного населения, ставшими жертвами в период Великой Отечественной войны (мирных граждан, угнанных в плен);
- подача информации о родственниках участниках Великой
   Отечественной войны для внесения ее в архивные базы данных.

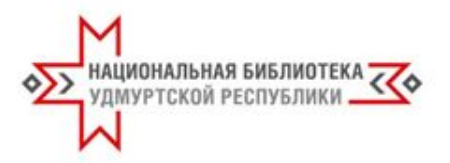

- Наши рекомендации призваны помочь освоить самостоятельный поиск информации по доступным ресурсам Интернета для установления судьбы солдата, погибшего или пропавшего без вести в годы Великой Отечественной войны.
- Все рекомендуемые для поиска сайты доступны с любого устройства, имеющего подключение к Интернету, – стационарного компьютера, ноутбука, планшета, смартфона.

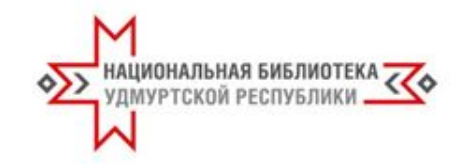

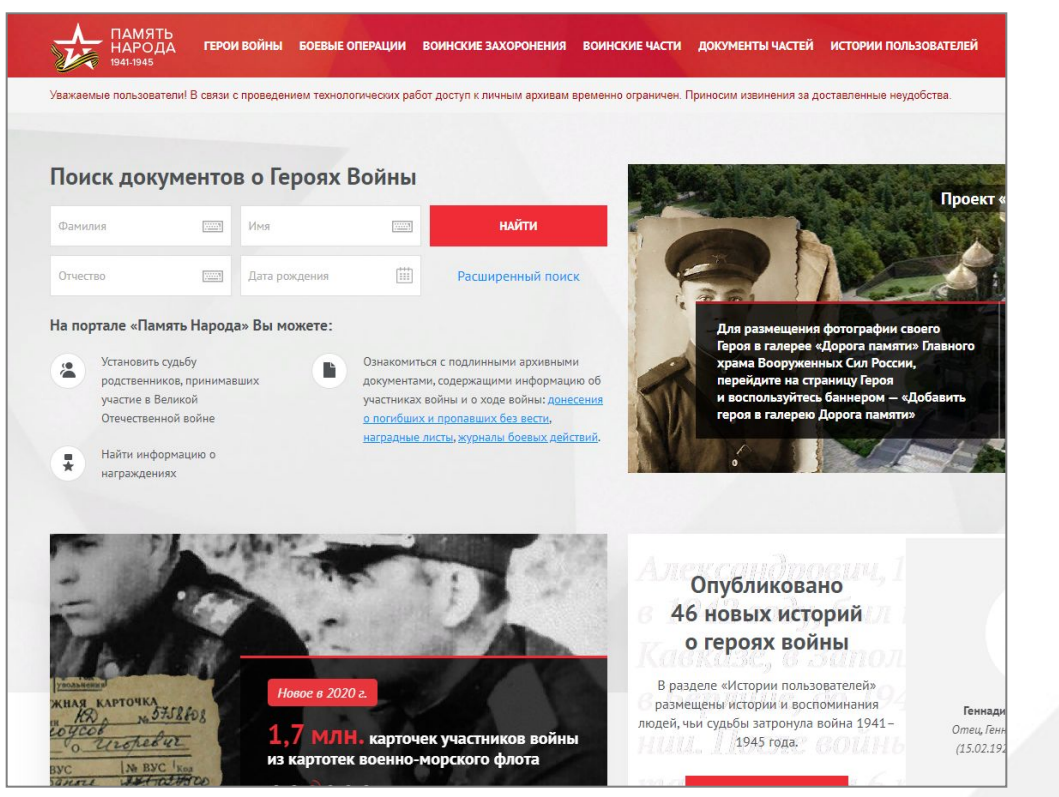

Обобщенный банк данных «Память народа» создан по инициативе Министерства обороны Российской Федерации в 2015 году.

Это информационный сайт, объединивший данные о безвозвратных потерях в Великой Отечественной войне из ОБД «Мемориал» и информацию о награждениях из ОБД «Подвиг народа».

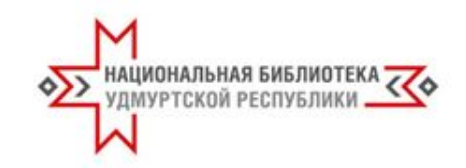

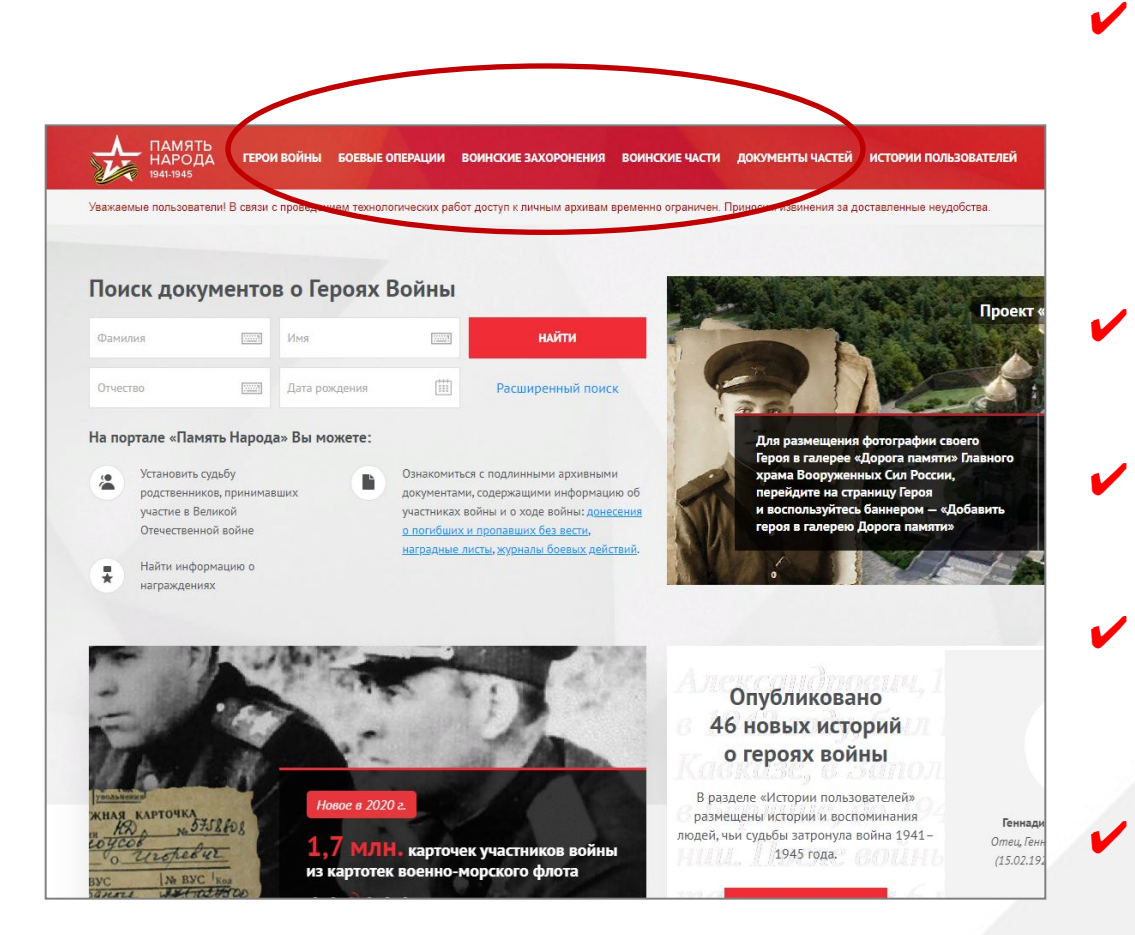

Поиск по персоналиям (награды, потери, оперативные документы) производится на главной странице и страницах раздела «Герои войны», поиск по боевым операциям – в разделе «Боевые операции», поиск по воинским частям и военачальникам в разделе «Воинские части», поиск по документам частей – в одноименном разделе «Документы частей». поиск по воинским захоронениям на страницах раздела «Воинские захоронения».

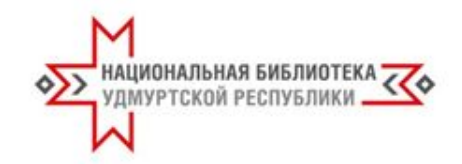

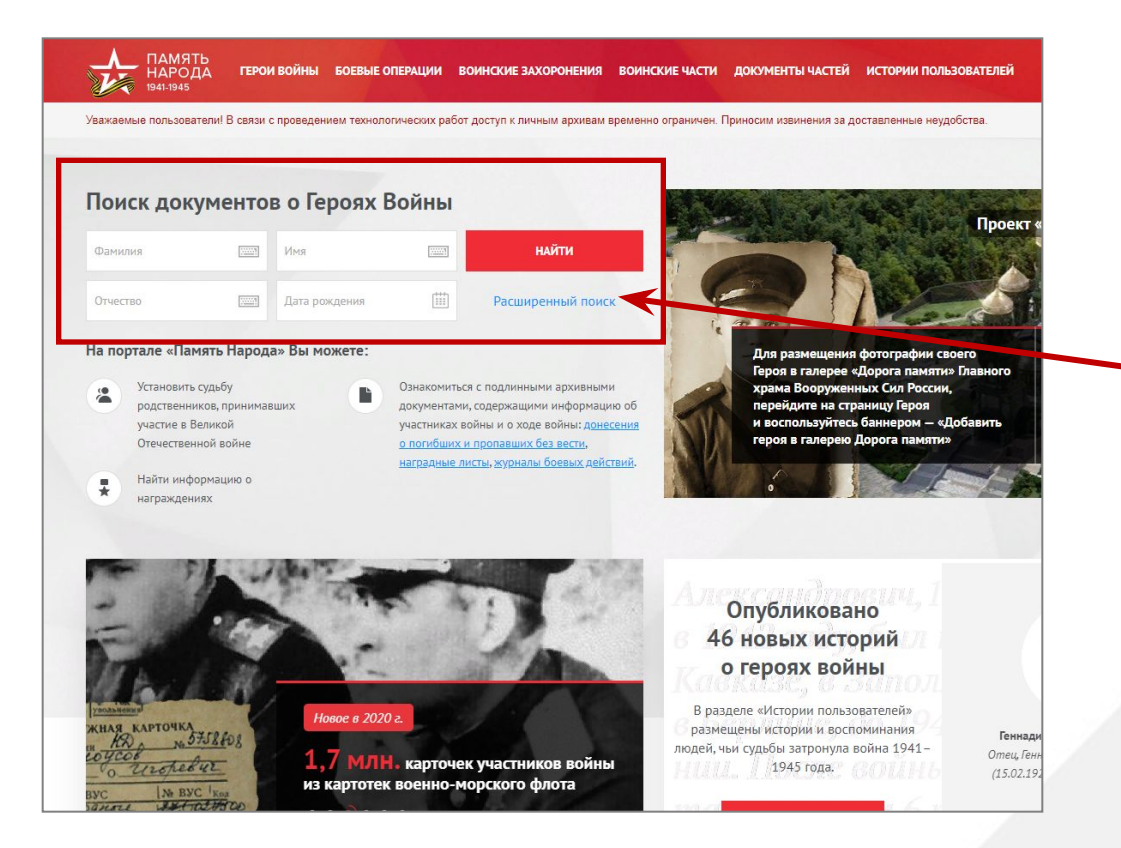

Для поиска человека необходимо:

 зайти на главную страницу сайта «Память народа»;

ввести в поля
 следующие данные:
 Фамилия,
 Имя,
 Отчество,
 Год рождения,

 нажать кнопку Найти»
 или клавишу «Enter» на клавиатуре.

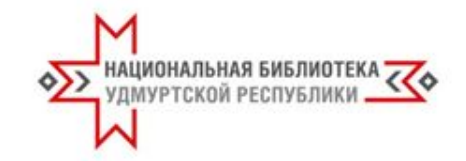

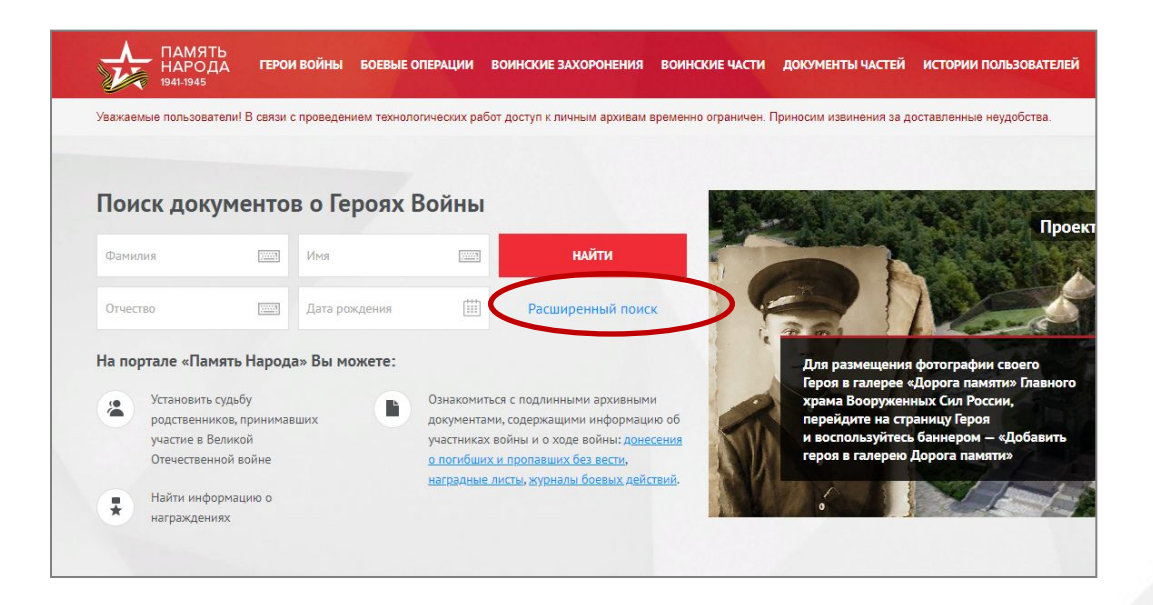

Расширенный поиск позволяет указать дополнительные параметры поиска.

Чтобы перейти на страницу расширенного поиска, необходимо на главной странице сайта нажать кнопку «Расширенный поиск».

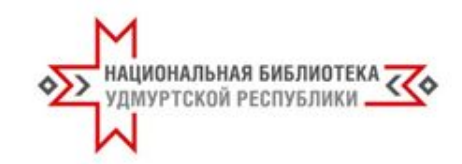

| Фамилия, Имя, Отчес     | тво, год | рождения                   |                  |          | 🛱 УТОЧНИТЬ     | (?) |
|-------------------------|----------|----------------------------|------------------|----------|----------------|-----|
| Не учитывать основную   | поискову | ю строку                   |                  |          |                |     |
| Фамилия                 |          | Имя                        | Отчество         | Место ро | Место рождения |     |
| Дата рождения           |          | Воинское звание            | Место службы     | Место пр | Место призыва  |     |
| ID записи в базе данных |          |                            |                  |          |                |     |
| 1скать с учетом информ  | ации о в | ыбытии                     |                  |          |                |     |
| Дата выбытия/смерти     |          | Место выбытия/смерти       | Место пленения   | Госпитал | Госпиталь      |     |
| Лагерь военнопленных    |          |                            |                  |          |                |     |
| 1скать с учетом информ  | ации о н | аграждении                 |                  |          |                |     |
| Все награды             | $\sim$   | Номер наградного документа | Дата награждения |          |                |     |

Возможности расширенного поиска:

поисковая форма с доступными для заполнения полями;

для уточнения поиска можно внести дополнительные сведения;

для получения результата поиска после заполнения новых полей следует нажать кнопку «Уточнить и найти».

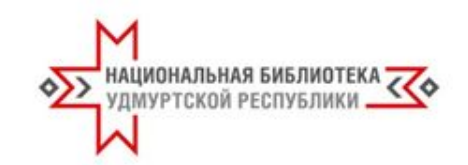

#### ГЕРОИ ВОЙНЬ БОЕВЫЕ ОПЕРАЦИИ En Уважаемые пользователи! В связи с проведением технологических работ доступ к личным архивам временно ограничен. Приносим извинения за доставленные неудобства Название операции, военачальник \Xi УТОЧНИТЬ УТОЧНИТЬ И НАЙТИ Начать новый поиск Список операций Выбрать область (всего найдено: 227) фронта на карте Оборонительная операция в Литве и Латвии. 22.061941-03.071941 Страница боевой операции 🕁 Оборонительное сражение в Белоруссии. Страница боевой операции Приграничное оборонительное сражения 22.06.1941 - 25.06.1941 Страница боевой операции В составе операции: «Оборонительное ср Оборонительная операция на рубеже Минского укрепленного района. Страница боевой операции 🟠 Контрудары из района Бобр на борисовском направлении из района Витебск на лепельском направлении. 06 07 1941 - 09 07 1941 Саратов Страница боевой операции

#### Раздел «Боевые операции»

Информация о ходе боевых действий, а также геопривязка всех данных о месте рождения, призыве, гибели или последнем месте службы солдат и офицеров позволяют восстановить героический путь участников войны.

Для поиска необходимо перейти в раздел.
Поиск осуществляется по следующим полям:
✓ Название операции,
✓ Военачальник,
✓ Населенный пункт.

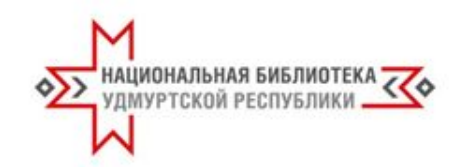

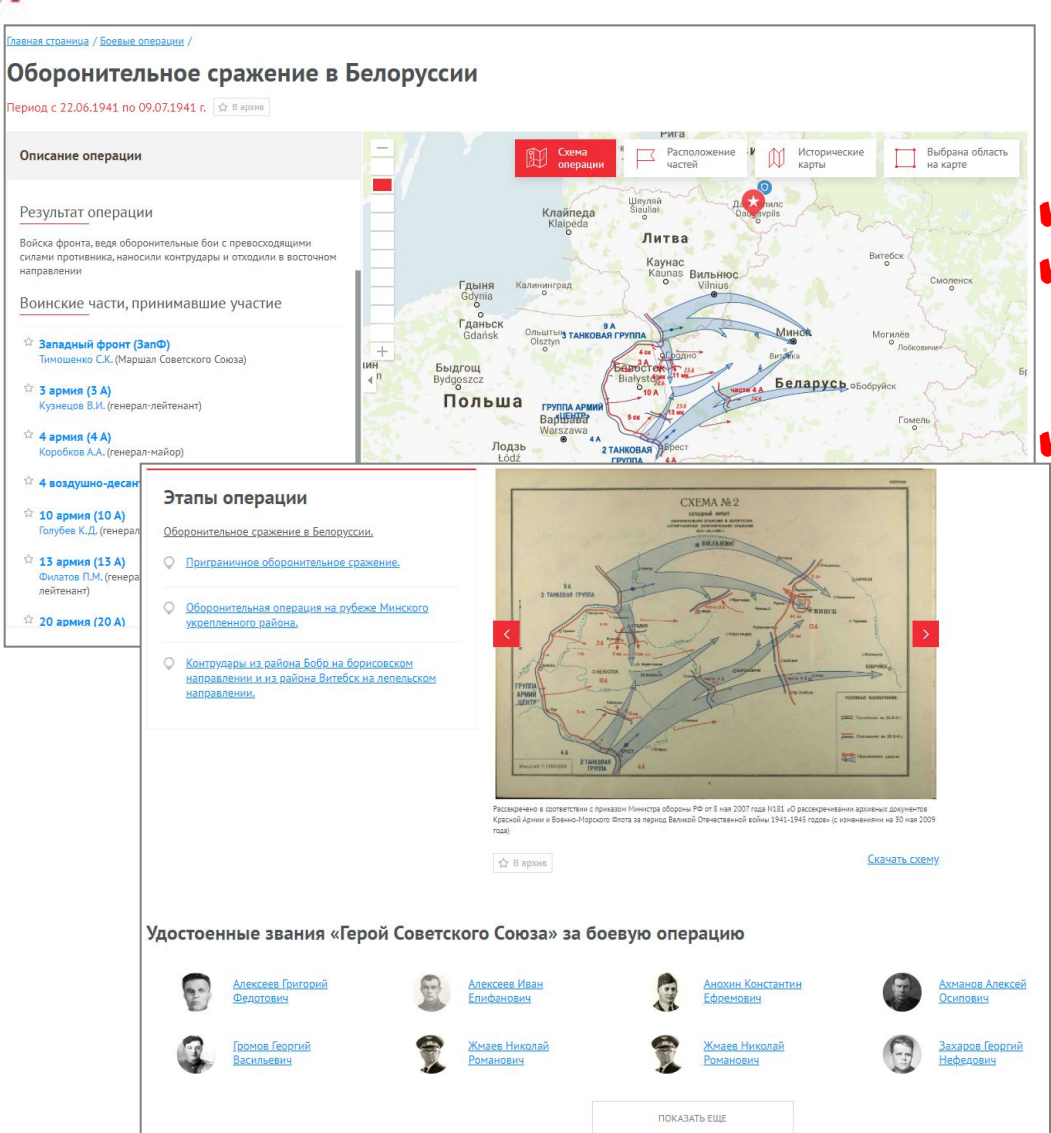

Информация на странице боевой операции:

 ее этапы и схема операции;
 расположение частей, участвующих в данной операции;
 список военачальников;
 список военнослужащих, получивших высшую награду Героя за сражение в боевой операции.

Можно перейти на страницу выбранного военачальника, Героя боевой операции.

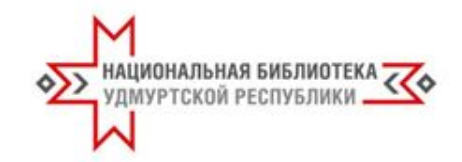

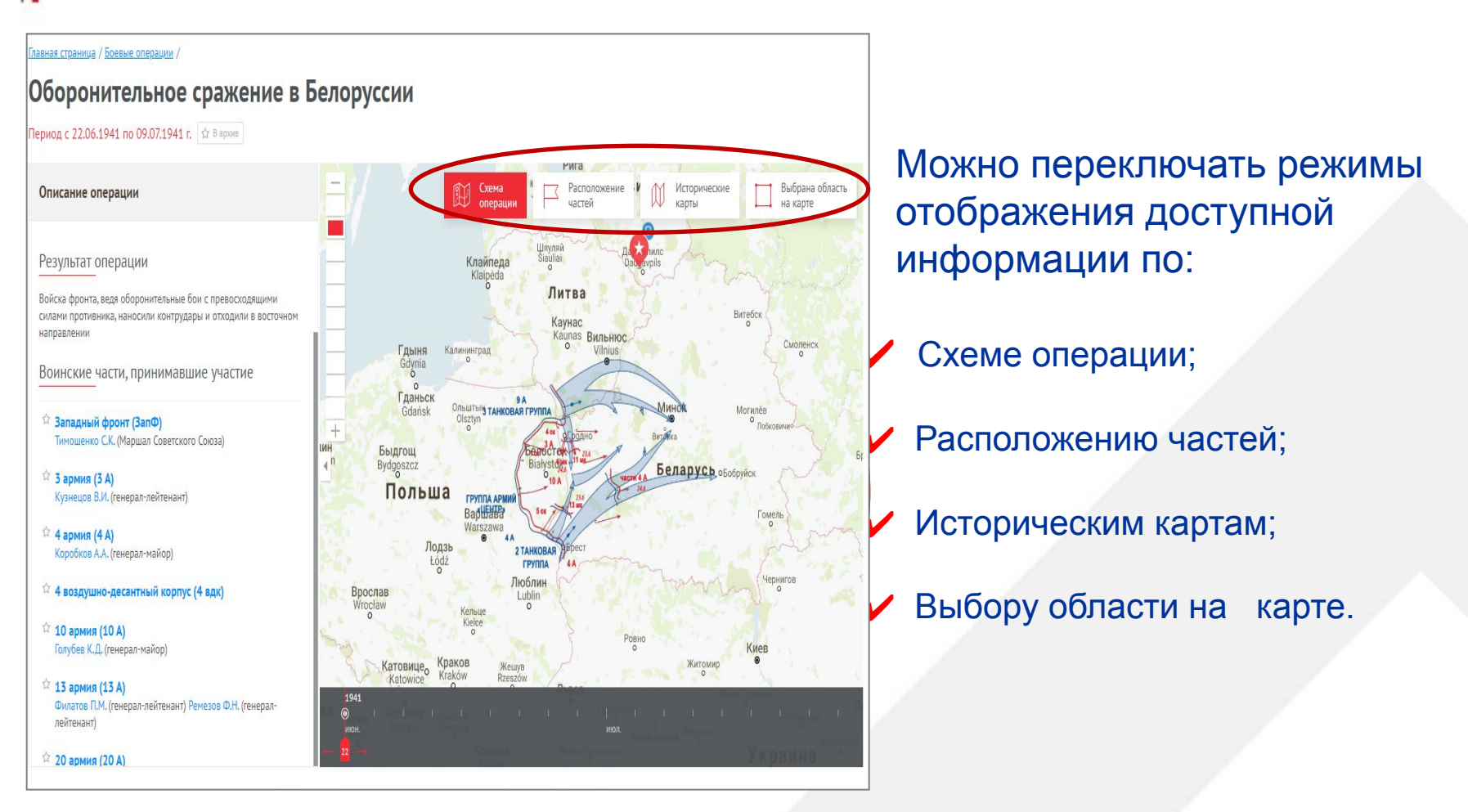

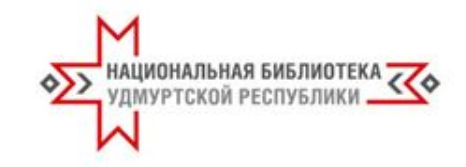

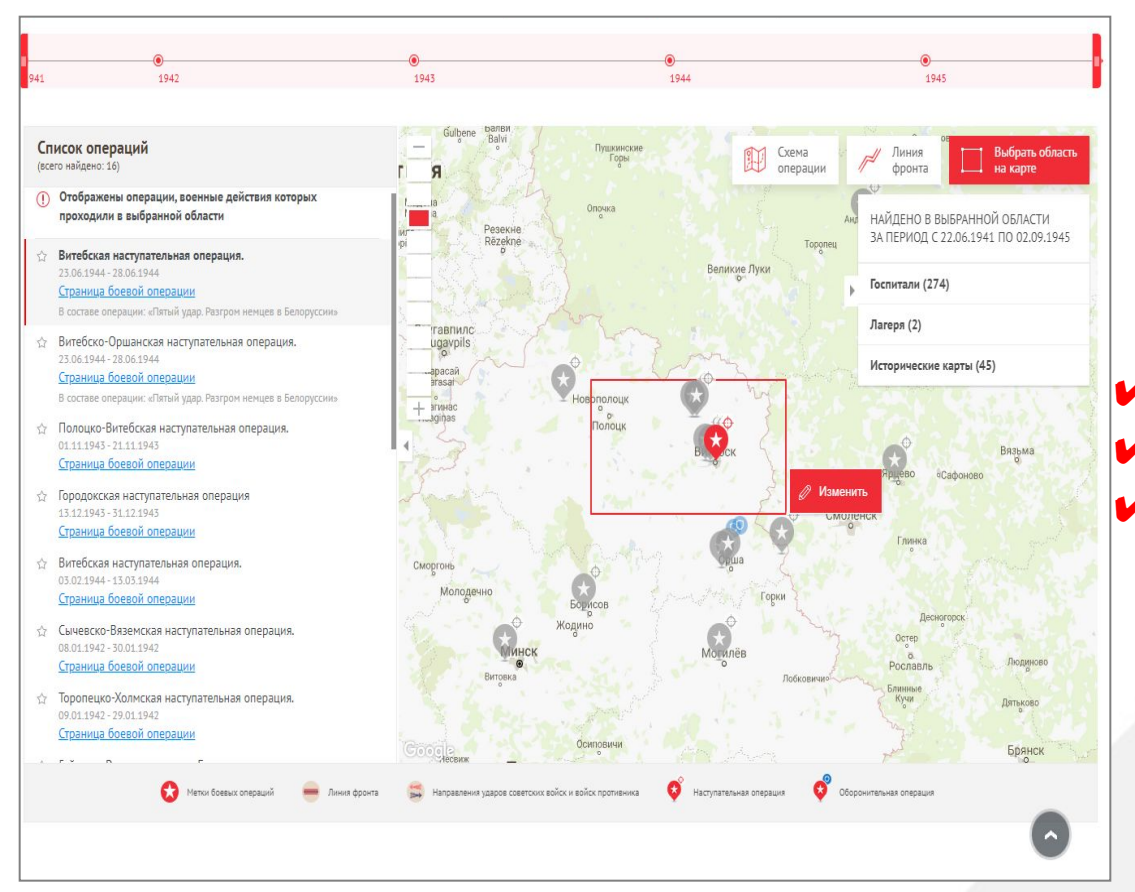

Например, использовав режим «Выбрать область на карте», мы получаем дополнительную информацию по боевой операции:

- о госпиталях;
- о лагерях;

о воинских частях.

Есть возможность открыть страницу каждой позиции.

|                                                                                   |                                                                 | $\frown$                               |                                          |                                 |
|-----------------------------------------------------------------------------------|-----------------------------------------------------------------|----------------------------------------|------------------------------------------|---------------------------------|
| ПАМЯТЬ<br>НАРОДА ГЕРОИ<br>1941-1945                                               | I ВОЙНЫ БОЕВЫЕ ОПЕРАЦІ И <mark>В</mark>                         | ОИНСКИЕ ЗАХОРОНЕНИЯ ВОИНСКИЕ           | ЧАСТИ ДОКУМЕНТЫ ЧАСТЕЙ                   | ИСТОРИИ ПОЛЬЗОВАТЕЛЕЙ           |
| Уважаемые пользователи! В связи с                                                 | с проведением технологических работ                             | доступ к личным архивам временно огра  | аничен. Приносим извинения за д          | оставленные неудобства.         |
| На селённый пункт, тип захо                                                       | ронения и т.д.                                                  |                                        | 📼 🛱 уточни                               | ТЬ                              |
| Все результаты Совреми                                                            | енные захоронения Первичн                                       | ые захоронения Места выбытия           | Госпитали Лагер                          | R                               |
| Эчетом выбранного фильтр<br>ыбытия/захоронения, Госпи                             | а поиск доступен по следующим поля<br>тали, Дата выбытия/смерти | ям: Фамилия, Имя, Отчество, Причина вы | бытия/Судьба, Лагерь, Место              |                                 |
| Фамілия                                                                           | Имя                                                             | Отчество                               | Причина выбытия/Судьба                   |                                 |
| Лагеь                                                                             | Место выбытия/захоронения                                       | Госпитали                              | Дата выбытия/смерти                      |                                 |
| У ЮЧНИТЬ И НАЙТИ                                                                  |                                                                 |                                        | Начать новый г                           | тонск                           |
| Поиск осуществляется по визу-                                                     | ально видимой области карты                                     | 10 / mail / 10, 1000 / 10              |                                          |                                 |
| Список найденных записе<br>(всего в зоне поиска найдено: 1191)                    | ей                                                              | — 219 Поиск по карте                   | a solve hos                              | 12 CAR                          |
| Балашихинский р-н, д. Новая<br>Россия, Московская обл.<br>Тип захоронения: могила | 4                                                               | Сходня                                 | Ф Долгопрудный<br>64                     | Мытищи Королё                   |
| Известных: 1<br>Неизвестных: 0<br>Страница захоронения                            |                                                                 | 6<br>2                                 | Химки                                    | Национальн<br>парк «            |
| Поиск по карте                                                                    |                                                                 | CT                                     | Алтуфьевос - Полон соо                   | 2 8                             |
| р Новогорский куркино<br>ф Эдем                                                   | and the second                                                  | X AL                                   | COBPE                                    | менное                          |
|                                                                                   | полиния ЛЕВОБЕРЕЖНЫ                                             | И Р-Н                                  | В Ленинградск                            | ий р-н. Грачевский              |
| ово                                                                               | Планерная О Планерная О Речной Вокза                            | no the second second                   | Р. г парк, ул. Кли                       | нская, д. 2                     |
| МитиноО                                                                           | СходненскаяО                                                    | головинский р-н                        | Регион: Россия<br>Владыкин Тип захоронен | , москва<br>ия: братская могила |
| ВолоколамскаяО                                                                    | Jar-4                                                           | ОВодных стадион                        | ОПетрк Список захор                      | о захоронении и<br>юненных      |
| смегорск                                                                          | Лушинская                                                       | войковский р-н                         |                                          | Autothioro Kosawe a             |

#### Раздел «Воинские захоронения»

Для поиска надо заполнить доступные поля известной информацией.

В центральной части страницы слева список захоронений (каждое из наименований в списке является ссылкой на страницу захоронения).

После увеличения масштаба будут показаны новые метки с более точной привязкой к местности, и при клике на метку вы увидите окно с информацией о захоронении и ссылкой на страницу с более подробной информацией.

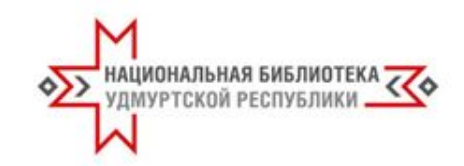

| Уважаемые пользовател | и! В связи с проведением технологических работ доступ к личным архивам временно ограничен. Приносим извинения за доставленные неудобства.                                                                                                    |
|-----------------------|----------------------------------------------------------------------------------------------------|
| Фамилия, Имя, Отч     | нество, год рождения НАЙТИ                                                                                                    |
|                       | Работа с сайтом ИСК «Память народа»                                                                                                    |
|                       | ИСК «Память народа» является информационным ресурсом открытого доступа и содержит информацию по<br>интерактивным картам и оперативным документам, а также предоставляет возможность поиска и работы с<br>информацией из ОБД «Мемориал» и ОБД «Подвиг народа» в Великой Отечественной войне 1941-1945 годов. |
|                       | Быстрый переход:                                                                                                    |
|                       | Описание главной страницы Герои войны Боевые операции Воинские захоронения Воинские части                                                                                                    |
|                       | <u>Документы частей RSS подписка Истории пользователей Личный архив Регистрация Авторизация</u>                                                                                                    |
|                       | Восстановление пароля Выход пользователя из системы                                                                                                    |

Раздел «Как искать» содержит подробную инструкцию по работе с сайтом в целом и с каждым его разделом в частности. Ссылка на него дана в нижней части главной страницы сайта.

«Быстрый переход» обеспечивает доступ к нужному вам разделу и просмотр информации в нем.

#### https://vk.com/shareamemory

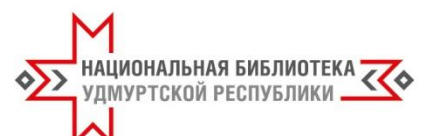

#### Официальное сообщество «Республиканская акция памяти "Поиск солдата"» в социальной сети ВКонтакте

Здесь размещены:

- Новости о поисковом опыте наших коллег.
- Дополнительные материалы о ресурсах для поиска.

✔Беседа.

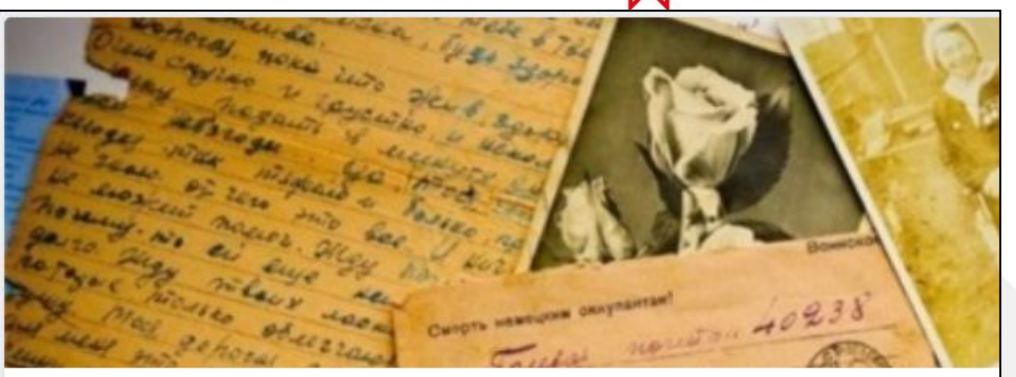

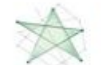

Республиканская акция памяти «Поиск солдата» изменить статус

#### Информация

- Мы рады приветствовать всех, кто решил поддержать Республиканскую акцию памяти Национальной библиотеки УР «Поиск солдата», приуроченную к празднованию 75-й годовщины Победы в Великой Отечественной войне 1941–1945 годов. Показать полностью...
- S +7 (3412) 52-54-64
- https://unatlib.ru/
- ) 1 апреля в 13:00 20 июня в 17:00
- 🕗 Ломоносова, 9, Ижевск

Подробнее

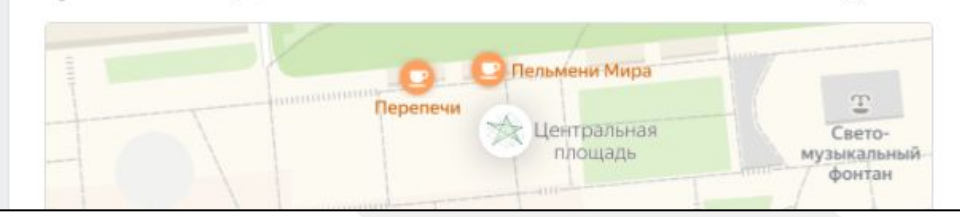

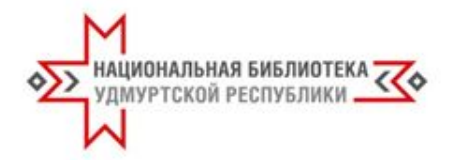

## Благодарим за внимание!